## Załącznik nr 7 - Instrukcja korzystania z modelu do analizy zagęszczenia ludności i lokalizacji obszaru

- I. Przygotowanie danych i projektu.
  - 1. Pobierz i zainstaluj darmowy, dostępny publicznie program do analiz przestrzennych QGIS ze strony <u>https://qgis.org/download/</u>.
  - 2. Rozpakuj udostępnioną paczkę danych.
  - 3. Otwórz plik Zagęszczenie\_Gmin\_Analiza.qgz.
  - 4. Wybierz zakładkę *Algorytmy Processingu* następnie w *Modelach w projekcie* masz do wyboru dwie opcje:
    - a. Dowolny\_Obszar
    - b. Wybrane Gminy

(Jeżeli zakładka Algorytmy Processingu nie jest widoczna, rozwiń górną zakładkę Widok

 $\rightarrow$  Panele  $\rightarrow$  Algorytmy Processingu.

- II. Przygotowanie modelu dla analizy obszaru gminy.
  - 1. W okienku *Warstwy* zaznacz warstwę *granice\_gmin*

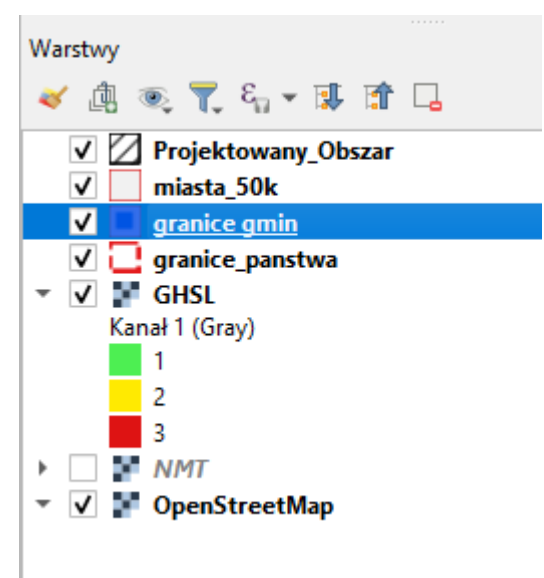

następnie wybierz narzędzie *zaznacz obiekty* i kliknij na mapie wybrany obszar

gminy. Możesz zaznaczyć kilka obszarów przytrzymując *lewy klawisz Ctrl i klikając na poszczególne gminy.* 

- 2. W zakładce *Modele w projekcie* uruchom model: *wybrane\_gminy\_analiza*.
- 3. Ustaw analogicznie *Parametry:* 
  - GHSL
  - Granice gmin

- Miasta\_50k
- *NMT*
- 4. Uruchom model, pamiętaj o tym, że wybrany obszar gminy musi być zaznaczony na mapie.
- 5. Do projektu powinna dodać się warstwa % Udziały ludności i miast, kliknij na nią na mapie

przy pomocy narzędzia *Informacje o obiekcie* S. Wyświetli się tabela *Wynik Identyfikacji* z informacjami o procentowym udziale przedziałów gęstości zaludnienia, procentowym udziale miast o 50 tyś. Ludności, różnicy wysokość n.p.m. oraz powierzchni obszaru wyrażonej w km2.

- Jeżeli nie mieścisz się w kryteriach albo chcesz uzyskać więcej punktów zaznacz dodatkowe gminy zgodnie z pkt. II ppkt 1. Lub skorzystaj z alternatywnego rozwiązania przedstawionego poniżej.
- III. Przygotowanie modelu dla analizy **dowolnego obszaru.** 
  - 1. Wybierz z wykazu warstw: Projektowany\_Obszar, następnie uruchom Tryb edycji warstwy

, następnie narzędzie *Rysuj Poligon* i *klikając kolejne wierzchołki* wyznacz obszar analizy. *Zatwierdź obszar prawym przyciskiem myszy* oraz zakończ edycje ponownie klikając *Tryb edycji warstwy*  $\rightarrow$ . *Zakończ edycje*  $\rightarrow$  *Zachowaj* **zmiany** w warstwie *Projektowany\_Obszar*.

- 2. W zakładce *Modele w projekcie* uruchom model *dowolny\_obszar\_analiza*.
- 3. Ustaw analogicznie *Parametry:* 
  - GHSL
  - miasta\_50k
  - *NMT*
  - Projektowany\_Obszar

oraz wybierz lokalizacje zapisu pliku.

- 4. Uruchom model.
- 5. Do projektu powinna zostać dodana warstwa % Udziały ludności i miast. Kliknij na nią na

mapie przy pomocy narzędzia *Informacje o obiekcie* . Powinna wyświetlić się tabela *Wynik Identyfikacji* z informacjami o procentowym udziale przedziałów gęstości zaludnienia oraz miast o 50 tyś. ludności.

6. Jeżeli chcesz zmienić projektowany obszar usuń wcześniej narysowany. Uruchom Tryb

edycji warstwy Zaznacz obiekty używając narzędzia , następnie użyj

narzędzia Usuń Zaznaczone . Obiekt powinien zniknąć, zakończ edycje ponownie

klikając *Tryb edycji warstwy Zakończ edycje* i *Zachowaj* zmiany w warstwie *Projektowany\_Obszar*. Możesz ponownie narysować inny obszar analizy powtarzając pkt. III 1.

- IV. Zapisywanie otrzymanych wyników.
  - 1. W okienku *Warstwy* zaznacz prawym przyciskiem myszy % *Udziały ludności i miast*, wybierz *Export* i *Zapisz obiekty jako*.
  - 2. W celu eksportu danych o gęstości zaludnia obszaru wybierz *Format [XLSX], następnie określ lokalizacje zapisu pliku i nazwij warstwę.*
  - 3. W celu eksportu granicy analizowanego obszaru wybierz *Format GeoPackage, następnie* określ lokalizacje zapisu pliku i nazwij warstwę.
  - 4. W celu eksportu granicy analizowanego obszaru do Google Earth wybierz *Format Keyhole Markup Language (KML), następnie określ lokalizacje zapisu pliku i nazwij warstwę.*

W przypadku problemów z działaniem modelu należy skontaktować się pod adresem e-mail: konkursCK@pansa.pl ,a w tytule zawrzeć "*GIS - Analiza JST*"